## *I-7547*

# Ethernet to HART Converter

## Quick Start User Guide

### 1. Introduction

This quick start manual will guide users to implement the I-7547 module into their applications in a quick and easy way. For the more detailed information, please refer to the user's manual in the Fieldbus\_CD of ICP DAS ("CD:\hart\convert\i-7547\manual\i-7547\_usermanual.pdf") for detail.

We will use an I-7547 module (as a HART master), one HART slave and one PC as the example shown in Figure 1-1 and demonstrate how to use the utility (HC\_Tool) for module configuration and HART communication test.

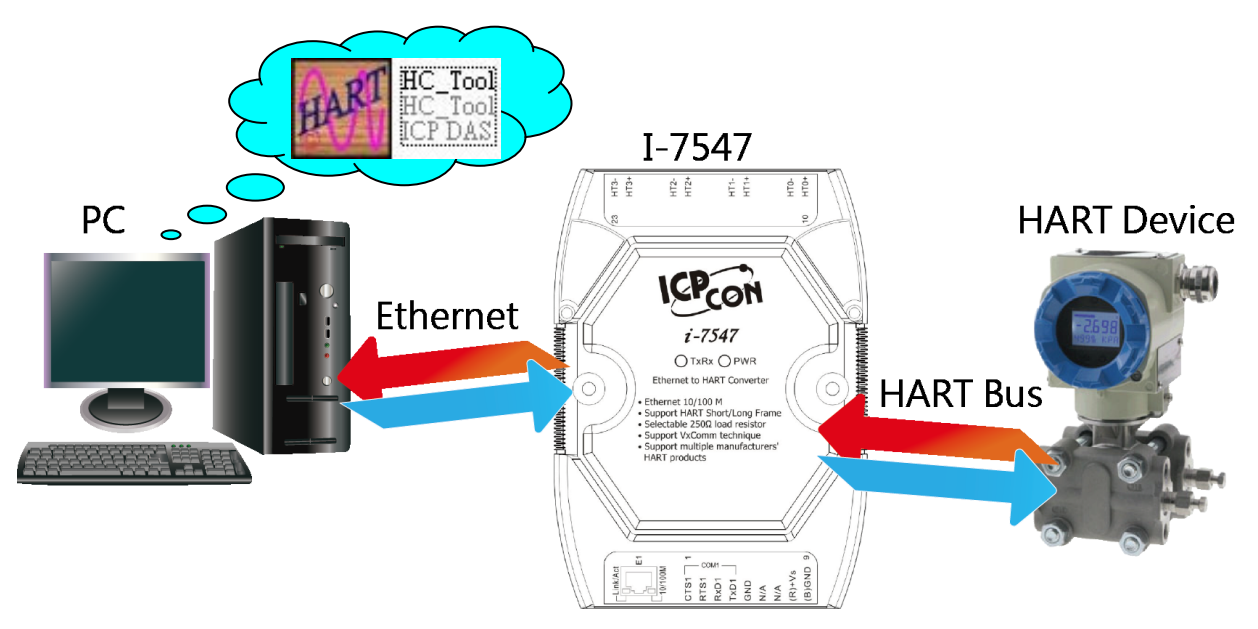

Figure 1-1: Architecture of Example

## 2. Hardware Installation

Users may need to make a hardware setting before the application. The detailed illustration is as below :

#### [Step1: Connect Ethernet port & Set FW Operation Mode]

Connect the Ethernet port of the I-7547 to PC and set the dip-switch on the back of I-7547 to the "Normal" position. Then turn on the I-7547 module power.

#### [Step2: Check the LED Indication I-7547]

Check the PWR LED of I-7547 if it is on immediately when power on. If yes, it means I-7547 is working in the "Firmware Operation" mode.

| Mode<br>LED<br>Name | Power<br>off | FW Update                        | FW<br>Operation                  | Ethernet<br>Data<br>Received | HART<br>Port Data<br>Received |
|---------------------|--------------|----------------------------------|----------------------------------|------------------------------|-------------------------------|
| PWR LED             | Off          | On<br>after 5 sec<br>when reboot | On<br>Immediately<br>when reboot | On                           | On                            |
| TxRx LED            | Off          | Off                              | Off                              | Flash                        | Flash                         |

#### [Step3: Enable or Disable the Terminator Resistor]

There are four jumpers (JP3~JP6) at top of the I-7547 module, shown in Figure 2-1. The jumper can provide HART network with 250  $\Omega$  (1/4 W) load resistor. When the pin 1&2 of these jumpers are connected, the resistor will connect to HART network. When the pin 2&3 of these jumpers are connected, it will disconnect the resistor from HART network. By default, the pin1&2 of JP3~JP6 are connected.

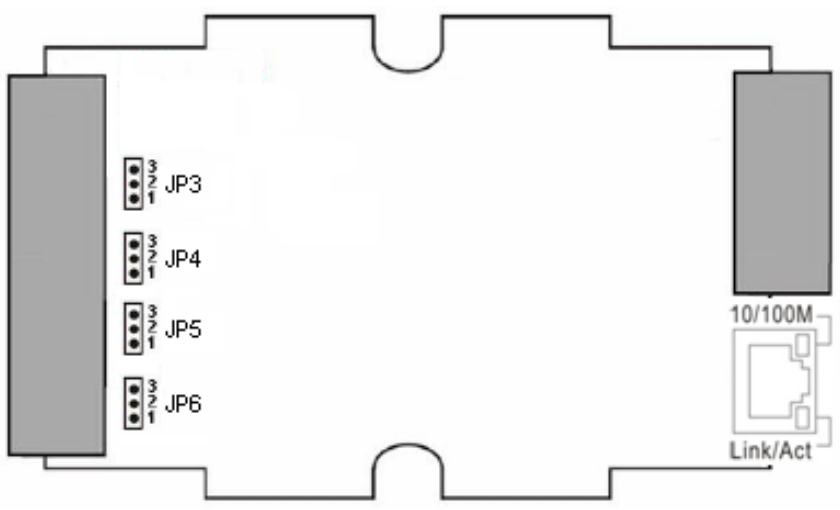

Figure 2-1: Terminator Resistor

#### [Step4: HART bus connection]

Connect the HART port 0 of the I-7547 to HART Device.

## 3. Using I-7547 Utility

- Step1: Turn on the power of I-7547, if the PWR LED of the I-7547 is on immediately, then it means the I-7547 converter is working in the "<u>Firmware Operation</u>" mode.
- **Step2:** Run the "I-7547 Utility", **HC\_Tool**, and click the "Settings" item like Figure 3-1 to configure the serial connection and HART command parameters.

| HC_Too                  | 1 v1.03 (ICP DAS) 😝 🔳 🗙                      |  |  |  |  |  |  |
|-------------------------|----------------------------------------------|--|--|--|--|--|--|
| Settings                | Data Log SRMsg HTCfg ModCfg About            |  |  |  |  |  |  |
| COM9                    | : Open Close                                 |  |  |  |  |  |  |
| Search :                | Start Stop                                   |  |  |  |  |  |  |
| Sta <mark>r Se</mark> t | ttings 😝 🗖 🔀                                 |  |  |  |  |  |  |
| -In                     | Com Port                                     |  |  |  |  |  |  |
|                         | Port Name: COM9                              |  |  |  |  |  |  |
|                         | □ I-7570: 115200 🔍 N 💌 8 🔍 1 💟               |  |  |  |  |  |  |
|                         | HART (For Cmd 0)                             |  |  |  |  |  |  |
|                         | Auto Configure : Enable 💙 HT Channel : 0 💙   |  |  |  |  |  |  |
|                         | Frame type : Short 💉 Master type : Primary 💌 |  |  |  |  |  |  |
|                         | Preambles : 5 Address : 2                    |  |  |  |  |  |  |
|                         | Manufacturer ID : 62 Device type : 1         |  |  |  |  |  |  |
|                         | Device ID : 250205                           |  |  |  |  |  |  |
|                         | OK Cancel                                    |  |  |  |  |  |  |

Figure 3-1: "Settings" function of HC\_Tool

**Step3:** Set the "Port Name", "Auto Configure" and "HT Channel" parameters like Figure 3-2.

| HC_Tool v1.03 (ICP DAS)                                                                                                    |
|----------------------------------------------------------------------------------------------------|
| Settings Data Log SRMsg HTCfg ModCfg About                                                                                                    |
| COM9 : Open Close                                                                                                    |
| Search : Start Stop                                                                                                    |
| Sta Settings 🕞 🗖 🔀                                                                                                    |
| In Com Port Port Name : COM9 I - 7570 : 115200 N B I I HART (For Cmd 0) Auto Configure Enable HT Channel O Frame type : Short N Master type : Primary Preambles : 5 Address : 2 Manufacturer ID : 62 Device type : 1 Device ID : 250205 |
| OK Cancel                                                                                                    |

Figure 3-2: Set Com Port and HART Command Parameter

Step4: Click "Open" button to open the com port of PC like Figure 3-3.

| HC_Tool v1.03 (ICP DAS) |          |      |    |        |       |  |   |
|-------------------------|----------|------|----|--------|-------|--|---|
| Settings                | Data Log |      |    | ModCfg | About |  |   |
| COM9 :                  | Open     | Clo  | se |        |       |  |   |
| Search :                | Start    | Stoj | P  |        |       |  |   |
| Status :                | Idle     |      |    |        |       |  |   |
| Informa                 | tion :   |      |    |        |       |  |   |
|                         |          |      |    |        |       |  | ~ |

Figure 3-3: Click the "Open" button

**Step5:** Click "Start" button to search all HART devices and the result will be shown in the "Information" field like Figure 3-4.

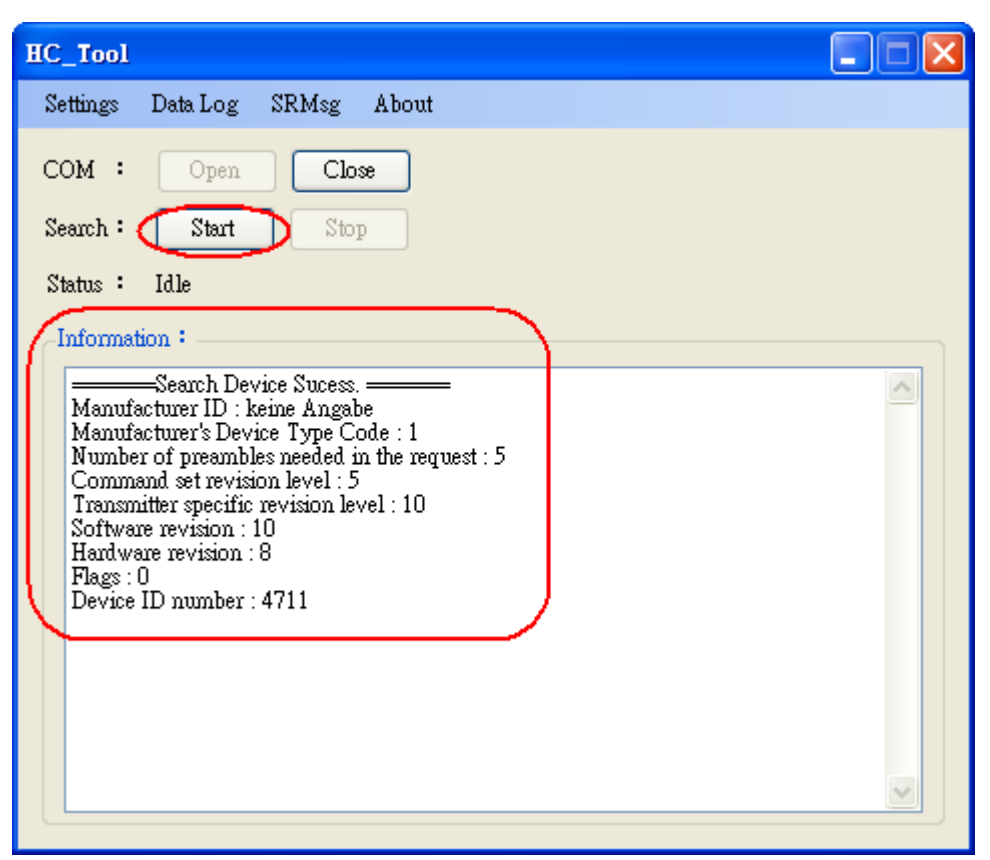

Figure 3-4: HART device Information